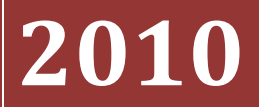

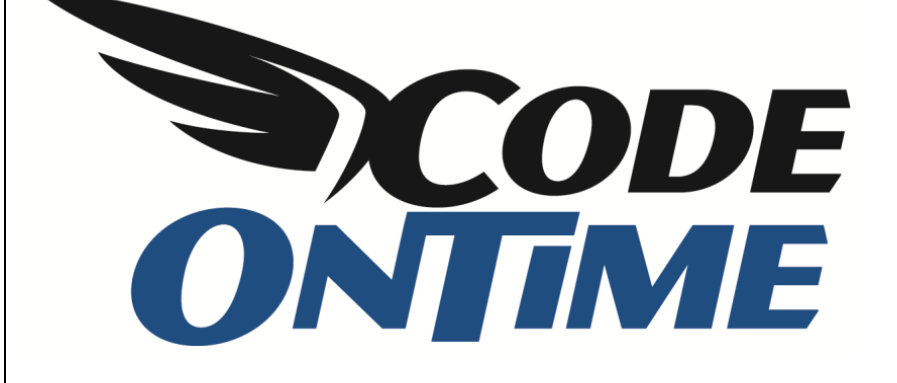

# USER GUIDE: CHAPTER 1 PROJECT WIZARD Business Logic Layer – Part 2

## **Application Construction Process**

First, you start off with a database. Specify the connection string to your database, and Code On Time Generator will generate a baseline application, including data controllers, pages, and navigation. From there, you can use the Designer to customize the application to fit your needs.

You can also affect the baseline application construction process, so that you can spend less time designing.

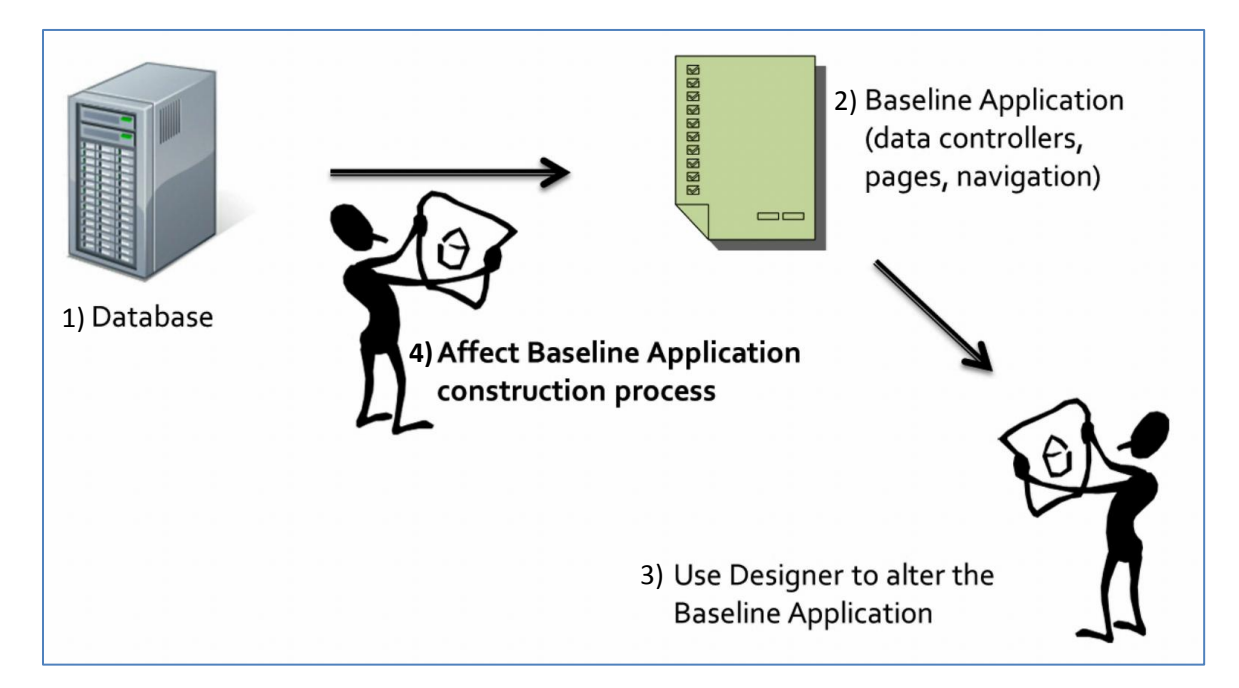

Code On Time Generator creates all of the necessary infrastructure and pages for a baseline application, based on the supplied database. Multiple variables, such as virtual foreign keys and hidden fields, allow a high degree of control over the baseline application construction process.

### **Affecting the Construction Process**

There are many ways that you can alter the baseline application, including the following:

- Declaring virtual foreign keys
- Altering automatically created pages
- Create new pages
- Customize the automatically created navigation menu
- Customize the generated data controllers
- Integrate existing applications into the new application

There are many settings you can change in the Project Wizard.

#### **Discovery Depth**

In Code On Time applications, master tables will contribute fields to the detail data controllers. The option *Discovery Depth* will allow you to define how many relationships will be looked into for field contribution. The default value is three levels up.

| YouTube   Blog   Newsgro           ONTIME         http://www.codeontime.com                                                                                                    | pup |
|----------------------------------------------------------------------------------------------------|-----|
| Specify if a business logic layer code objects are needed in your application and enter the method names of business logic layer objects.                                                                                                    |     |
| Business Logic Layer                                                                                                    |     |
| A business logic layer is a collection of data controllers representing entities of the logical domain model of your application. Business objects represent a denormalized view of data suitable for display in user interface and coding of business rules. All possible relationships are discovered automatically for each database table through the available foreign keys. Optional discovery depth can limit the number of fields in objects.<br>Advanced Options: |     |
| Generate a shared business rules class to implement global logging of actions executed by data controllers of your application.                                                                                                    |     |
| Include database views as read-only data controllers for reporting and customization.                                                                                                    |     |
| 🗹 Use custom discovery depth, labeling expressions, field exclusion rules, table keys, and table field mapping to compose business objects.                                                                                                    |     |
| Discovery Depth:                                                                                                    |     |
| 3 Relationship discovery will override the automatic discovery depth. Set discovery depth to zero to define all relationships manually.                                                                                                    |     |

In the Northwind sample database, the *Suppliers* table is two relationships away from *Order Details*. With the default discovery depth of three, several fields from *Suppliers* are contributed to the *Order Details* page, including *Ship Via Company Name*, *Order Customer Company Name*, and *Product Category Name*.

| Home > Customers > Ord<br>Order Detail               | der Details<br>S                                                                                   |                                      |
|------------------------------------------------------|----------------------------------------------------------------------------------------------------|--------------------------------------|
| Please review order detail                           | s information below. Click Edit to change this record, click Delete to delete the record, $\alpha$ | or dick Cancel/Close to return back. |
| 🖃 New Order Details                                  | Actions • Report •                                                                                 | View: Review Order Details 🔻         |
|                                                      |                                                                                                    | Edit Delete Close                    |
| Order Details                                        |                                                                                                    |                                      |
| These are the fields of the                          | e order details record that can be edited.                                                         |                                      |
| Order Customer#                                      | VINET O                                                                                            |                                      |
| Product Name                                         | Mozzarella di Giovanni 🛇                                                                           |                                      |
| Unit Price                                           | \$34.80                                                                                            |                                      |
| Quantity                                             | 5                                                                                                  |                                      |
| Discount                                             | 0                                                                                                  |                                      |
| Reference Information<br>Additional details about or | <b>n</b><br>der details are provided in the reference information section.                         |                                      |
| Order Customer<br>Company Name                       | Vins et alcools Chevalier                                                                          |                                      |
| Order Employee Last<br>Name                          | Buchanan                                                                                           |                                      |
| Order Ship Via Company<br>Name                       | Federal Shipping                                                                                   |                                      |
| Product Category Name                                | Dairy Products                                                                                     |                                      |
| Product Supplier<br>Company Name                     | Formaggi Fortini s.r.l.                                                                            |                                      |
|                                                      |                                                                                                    |                                      |
|                                                      |                                                                                                    | Edit Delete Close                    |

If we change the discovery depth to one, then the relationship to *Suppliers* table will not be followed during the generation, and the fields will not be present in the *Order Details* page, as you can see in the picture below.

| Home > Customers > Ord<br>Order Detail               | er Details<br>S                                                                                  |                              |
|------------------------------------------------------|--------------------------------------------------------------------------------------------------|------------------------------|
| Please review order detail                           | information below. Click Edit to change this record, click Delete to delete the record, or click | Cancel/Close to return back. |
| 🛋 New Order Details                                  | Actions   Report                                                                                 | View: Review Order Details 🔻 |
|                                                      |                                                                                                  | Edit Delete Close            |
| Order Details<br>These are the fields of the         | order details record that can be edited.                                                         |                              |
| Order Customer#                                      | VINET 💿                                                                                          |                              |
| Product Name                                         | Mozzarella di Giovanni 💿                                                                         |                              |
| Unit Price                                           | \$34.80                                                                                          |                              |
| Quantity                                             | 5                                                                                                |                              |
| Discount                                             | 0                                                                                                |                              |
| Reference Information<br>Additional details about or | der details are provided in the reference information section.                                   |                              |
| Product Supplier<br>Company Name                     | Formaggi Fortini s.r.l.                                                                          |                              |
| Product Supplier Contact<br>Name                     | Elio Rossi                                                                                       |                              |
| Product Supplier Phone                               | (0544) 60323                                                                                     |                              |
|                                                      |                                                                                                  | Edit Delete Close            |

#### **De-Normalization Field Map**

By default, only one field from each master table will contribute to the child data controller. You have the option of explicitly defining which fields you would like to be contributed into the child data controller.

Let's specify a few fields to copy from the *Suppliers* table into the *Products* page. These fields will be *ContactName* and *Phone*. The correct text is displayed in the image below.

| Discovery Depth:                                                                                                    |                                                                                                    |             |
|----------------------------------------------------------------------------------------------------|----------------------------------------------------------------------------------------------------|-------------|
| Relationship discovery will override the automatic discovery                                                                           | covery depth. Set discovery depth to <i>zero</i> to define all relationships manually.                                                                             |             |
| Denormalization Field Map controls inclusion of master fields in<br>be included into the child object are listed one field per line fo | into the detail objects. Mappings start with the header line. Parent field names<br>following the map header. Use square brakets around the names with spaces.     | s that must |
| Format of denormalization field map header line : schema. Chi                                                                          | hildTableName => schema.ParentTableName                                                                                                    |             |
| Relationship Discovery allows specifying any foreign key realt<br>Use syntax foreign key schema.table_name(field1[, fieldN]) /         | Itionships between child and parent tables that are not explicitly defined in the<br>preferences schema, table_name(field1, [fieldN]) to define the relationships. | database.   |
| Denormalization Field Map:                                                                                                    | Relationship Discovery:                                                                                                    |             |
| dbo.Products => dbo.Suppliers<br>ContactName<br>Phone                                                                                  | *<br>*                                                                                                    | *           |

Now, generate the application.

When it finishes, navigate to the *Products* page. You can see that the fields are listed under Reference Information for each record.

| Harris Coloris D            | ad asta                                                                                            |                           |                       |
|-----------------------------|----------------------------------------------------------------------------------------------------|---------------------------|-----------------------|
| Dreducte                    | JOUCTS                                                                                             |                           |                       |
| Products                    |                                                                                                    |                           |                       |
| Please review products inf  | formation below. Click Edit to change this record, click Delete to delete the record, or click Can | cel/Close to return back. |                       |
| New Products                | ctions • Report •                                                                                  |                           | View: Review Products |
|                             |                                                                                                    | Edit                      | Delete Close          |
|                             |                                                                                                    |                           |                       |
| Products                    |                                                                                                    |                           |                       |
| These are the fields of the | e products record that can be edited.                                                              |                           |                       |
| Product Name                | Aniseed Syrup                                                                                      |                           |                       |
| Supplier Company Name       | Exotic Liquids 💿                                                                                   |                           |                       |
| Category Name               | Condiments 💿                                                                                       |                           |                       |
| Quantity Per Unit           | 12 - 550 ml bottles                                                                                |                           |                       |
| Unit Price                  | \$10.00                                                                                            |                           |                       |
| Units In Stock              | 13                                                                                                 |                           |                       |
| Units On Order              | 70                                                                                                 |                           |                       |
| Reorder Level               | 25                                                                                                 |                           |                       |
| Discontinued                | No                                                                                                 |                           |                       |
| Deference Information       |                                                                                                    |                           |                       |
| Additional details about pr | oducts are provided in the reference information section.                                          |                           |                       |
| Supplier Contact Name       | Charlotte Cooper                                                                                   |                           |                       |
| Supplier Dhopo              | (171) 555 2222                                                                                     |                           |                       |
| Supplier Phone              | (1/1) 555-2222                                                                                     |                           |                       |
|                             |                                                                                                    |                           |                       |
|                             |                                                                                                    | Edit                      | Delete Close          |

#### **Relationship Discovery**

These may dramatically change the generation of your application.

Let's put in a virtual foreign key into *Products* from the *Suppliers* table. This will insert a reference to the *SupplierID* field in the Products page. The proper text is shown in the picture below.

| 3 Relationship discovery will override the                                                           | e automatic discovery depth. Set discovery depth to zero to define all                                                                               | relationships manually.                                    |
|----------------------------------------------------------------------------------------------------|----------------------------------------------------------------------------------------------------|------------------------------------------------------------|
| Denormalization Field Map controls inclusion on<br>the included into the child object are listed one | f master fields into the detail objects. Mappings start with the header<br>field per line following the map header. Use square brakets around t      | line. Parent field names that mus<br>he names with spaces. |
| ormat of denormalization field map header li                                                         | ne : <i>schema.ChildTableName =&gt; schema.ParentTableName</i>                                                                                       |                                                            |
| Relationship Discovery allows specifying any<br>lse syntax foreign key schema, table_pame/           | foreign key realtionships between child and parent tables that are not<br>field 1 [_fieldN]) references schema_table_name(field 1 [_fieldN]) to defi | t explicitly defined in the database                       |
| Denormalization Field Map:                                                                           | Relationship Discovery:                                                                                                    | ine the relationships.                                     |
| Denormalization Field Map:                                                                           | Relationship Discovery:<br>foreign key dbo.Products(SupplierID)<br>references dbo.Suppliers(SupplierID)                                              |                                                            |

Now, generate the application.

If you navigate to the *Products* table, you can see a foreign key reference to *SupplierID* in each of the products.

| Home > Categories > Products Products |                            |               |                     |                |                         |                 |                           |
|---------------------------------------|----------------------------|---------------|---------------------|----------------|-------------------------|-----------------|---------------------------|
| This is a list of products.           | New Products 🛛 🔀 Edit 🗙    | Delete Action | s • Report •        |                |                         |                 | View: <b>Products</b>     |
| Product Name                          | Supplier Company Name      | Category Name | Quantity Per Unit   | Unit Price Uni | ts In Stock Un          | its On Order Re | order Level Discontinued  |
| Chai                                  | Exotic Liquids             | Beverages     | 10 boxes x 20 bags  | \$18.00        | 39                      | 0               | 10 No                     |
| Chang                                 | Exotic Liquids             | Beverages 📀   | 24 - 12 oz bottles  | \$19.00        | 17                      | 40              | 25 No                     |
| Aniseed Syrup                         | Exotic Liquids             | Condiments    | 12 - 550 ml bottles | \$10.00        | 13                      | 70              | 25 No                     |
| Chef Anton's Cajun Seasoning          | New Orleans Cajun Delights | Condiments    | 48 - 6 oz jars      | \$22.00        | 53                      | 0               | 0 No                      |
| Chef Anton's Gumbo Mix                | New Orleans Cajun Delights | Condiments    | 36 boxes            | \$21.35        | 0                       | 0               | 0 Yes                     |
| Grandma's Boysenberry Spread          | Grandma Kelly's Homestead  | Condiments    | 12 - 8 oz jars      | \$25.00        | 120                     | 0               | 25 No                     |
| Uncle Bob's Organic Dried Pears       | Grandma Kelly's Homestead  | Produce       | 12 - 1 lb pkgs.     | \$30.00        | 15                      | 0               | 10 No                     |
| Northwoods Cranberry Sauce            | Grandma Kelly's Homestead  | Condiments    | 12 - 12 oz jars     | \$40.00        | 6                       | 0               | 0 No                      |
| Mishi Kobe Niku                       | Tokyo Traders              | Meat/Poultry  | 18 - 500 g pkgs.    | \$97.00        | 29                      | 0               | 0 Yes                     |
| Ikura                                 | Tokyo Traders              | Seafood       | 12 - 200 ml jars    | \$31.00        | 31                      | 0               | 0 No                      |
| «Previous   Page: 1 2 3 4 5           | 6 7 8   Next »             |               |                     | Items per pag  | je: <b>10</b> , 15, 20, | 25   Showing 1  | -10 of 77 items   Refresh |

If the key already exists in the application, then specifying a virtual foreign key will have no effect.

#### **System Fields**

System fields are present in the database to help external processes and applications manage and manipulate the data. These fields should not be visible to end users and business logic of the generated application.

When listed under *System Fields*, it will be excluded from the application design.

| Discovery Depth:                                                                                                    |                                                                                                    |
|----------------------------------------------------------------------------------------------------|----------------------------------------------------------------------------------------------------|
| 3 Relationship discovery will override the automatic discove                                                                                                    | ry depth. Set discovery depth to zero to define all relationships manually.                                                                                                    |
| Denormalization Field Map controls inclusion of master fields into<br>be included into the child object are listed one field per line follow                                                                                       | the detail objects. Mappings start with the header line. Parent field names that must<br>ing the map header. Use square brakets around the names with spaces.                                                                                                    |
| Format of denormalization field map header line : schema. ChildTo                                                                                                    | ableName => schema.ParentTableName                                                                                                    |
| Relationship Discovery allows specifying any foreign key realtion<br>Use syntax foreign key schema.table_name(field1[, fieldN]) refe                                                                                               | ships between child and parent tables that are not explicitly defined in the database.<br>rences schema.table_name(field1,[fieldN]) to define the relationships.                                                                                                    |
| Denormalization Field Map:                                                                                                    | Relationship Discovery:                                                                                                    |
| Specify an optional regular expression that will be applied to all a table and/or field names. For example, if your tables start with a expression                                                                                 | utomatically generated labels to create user-friendly labels based on combinations of prefix then the prefix can be removed by entering <b>\\w+?_(?'Text'.+)\$</b>                                                                                                    |
| Label Format Expression;                                                                                                    |                                                                                                    |
|                                                                                                    |                                                                                                    |
| Specify optional lists of table fields that are not generally availab<br>as <i>system</i> and <i>hidden</i> and are typically used to log data access of<br><i>System</i> fields are never retrieved from the database. Provide us | le to application end-users through user interface forms. Such fields are often referred<br>operations and conditions. <i>Hidden</i> fields travel from the server to the client and back.<br>er-friendly custom labels for physical names of schemas (synonyms), tables and fields. |
| System Fields (one per line FieldName): Hidden Fields (one p                                                                                                    | per line FieldName): Custom Labels (one per line PhysicalName=LabelText):                                                                                                    |
| rowguid 🔶                                                                                                    | ۸<br>۳                                                                                                    |

#### **Hidden Fields**

Hidden fields are used to describe data in multiple table rows, such as *Modified By* and *Modified On*. These fields can be hidden from the user interface.

Merely type in the name of the field in the *Hidden Fields* list, and it will not be visible to the end user of the application.

| atic discovery depth. Set discovery depth to zero to define all relationships manually.                                                                                                    |
|----------------------------------------------------------------------------------------------------|
| r fields into the detail objects. Mappings start with the header line. Parent field names that must<br>er line following the map header. Use square brakets around the names with spaces.    |
| ema.ChildTableName => schema.ParentTableName                                                                                                    |
| xey realtionships between child and parent tables that are not explicitly defined in the database.<br>fieldN]) references schema.table_name(field1, [ fieldN]) to define the relationships.  |
| Relationship Discovery:                                                                                                    |
| * · · · · · · · · · · · · · · · · · · ·                                                                                                    |
| -                                                                                                    |
| plied to all automatically generated labels to create user-friendly labels based on combinations of start with a prefix then the prefix can be removed by entering <b>\w+?_(?'Text'.+)\$</b> |
|                                                                                                    |

#### **Custom Labels**

This allows creation of user-friendly labels for tables and fields. These defined custom labels do not affect the physical source code files and object identifiers, which remain the same as defined in the database.

In this example, let's change the fields *TitleOfCourtesy* to *Salutation*, *Employees* to *Workers*, *Reports to Last Name* to *Manager*, and *PhotoPath* to *Path to Image File*.

| Specify optional lists of table fields that are not generally available to application end-users through user interface forms. Such fields are often referred as <i>system</i> and <i>hidden</i> and are typically used to log data access operations and conditions. <i>Hidden</i> fields travel from the server to the client and back. <i>System</i> fields are never retrieved from the database. Provide user-friendly custom labels for physical names of schemas (synonyms), tables and fields. |                                         |                                                                                                    |  |
|----------------------------------------------------------------------------------------------------|-----------------------------------------|----------------------------------------------------------------------------------------------------|--|
| System Fields (one per line FieldName):                                                                                                    | Hidden Fields (one per line FieldName): | Custom Labels (one per line PhysicalName=LabelText):                                                |  |
| A<br>                                                                                                    | ~                                       | Employees=Workers TitleOfCourtesy=Salutation ReportsToLastName=Manager PhotoPath=Path to Image File |  |

Regenerate the application. When you generate the application again, you can see that *Employees* page is now called *Workers* page. The field *Title Of Courtesy* has been renamed to *Salutation*. *Reports To Last Name* is now *Manager*, and *Photo Path* is now *Path to Image File*.

| Home > Workers<br>Workers |                                                                                                    |
|---------------------------|----------------------------------------------------------------------------------------------------|
| Please review workers     | information below. Click Edit to change this record, click Delete to delete the record, or click Cancel/Close to return back.                                                                                                    |
| Rew Workers               | Actions   Report  Keyiew:  Review Workers  Keyiew:  Review Workers  Keyiew:  Keyiew:  Keyiew:  Keyiew:  Keyiew:  Keyiew:  Keyiew:  Keyiew:  Keyiew:  Keyiew: Keyiew: K |
|                           |                                                                                                    |
|                           |                                                                                                    |
| These are the fields of   | f the workers record that can be edited.                                                                                                    |
|                           |                                                                                                    |
| Last Name                 | King                                                                                                    |
| First Name                | Robert                                                                                                    |
| Title                     | Sales Representative                                                                                                    |
| Salutation                | Mr.                                                                                                    |
| Birth Date                | 5/29/1960                                                                                                    |
| Hire Date                 | 1/2/1994                                                                                                    |
| Address                   | Edgeham Hollow Winchester Way                                                                                                    |
| City                      | London                                                                                                    |
| Region                    | N/A                                                                                                    |
| Postal Code               | RG1 9SP                                                                                                    |
| Country                   | UK                                                                                                    |
| Home Phone                | (71) 555-5598                                                                                                    |
| Extension                 | 465                                                                                                    |
| Photo                     |                                                                                                    |
| Notes                     | Robert King served in the Peace Corps and traveled extensively before completing his degree in English at the University of Michigan in 1992, the<br>year he joined the company. After completing a course entitled "Selling in Europe," he was transferred to the London office in March 1993.                                                                                                    |
| Manager                   | Buchanan 🛇                                                                                                    |
| Path to Image File        | http://accweb/emmployees/davolio.bmp                                                                                                    |
|                           |                                                                                                    |
|                           | Edit Delete Close                                                                                                    |